## SityTour-documentationwiki-fr - Create\_Trail\_Delete - # 6

Comment supprimer des points d'une randonnée ?

- 1) Cliquez sur le bouton « Modifier ».
- 2) Zoomez suffisamment.
- 3) Cliquez sur les points du tracé (points rouges) que vous souhaitez supprimer.

## Il est également possible de supprimer un ensemble de points en une seule opération :

- 1) Désactivez les boutons « Modifier » ou « Tracer » s'ils sont actifs.
- 2) Cliquez sur le bouton "Opérations" et choisissez "Suppr. points dans une zone".
- 3) Tracez un rectangle pour sélectionner la zone délimitant les points à supprimer et confirmez l'opération.